# การกรอกประวัติ เพื่อพิมพ์ใบมอบตัว ปีการศึกษา 2564

โรงเรียนเตรียมอุดมศึกษาพัฒนาการสุวรรณภูมิ

#### 1. เข้าเว็บไซต์ Bangkok2.org

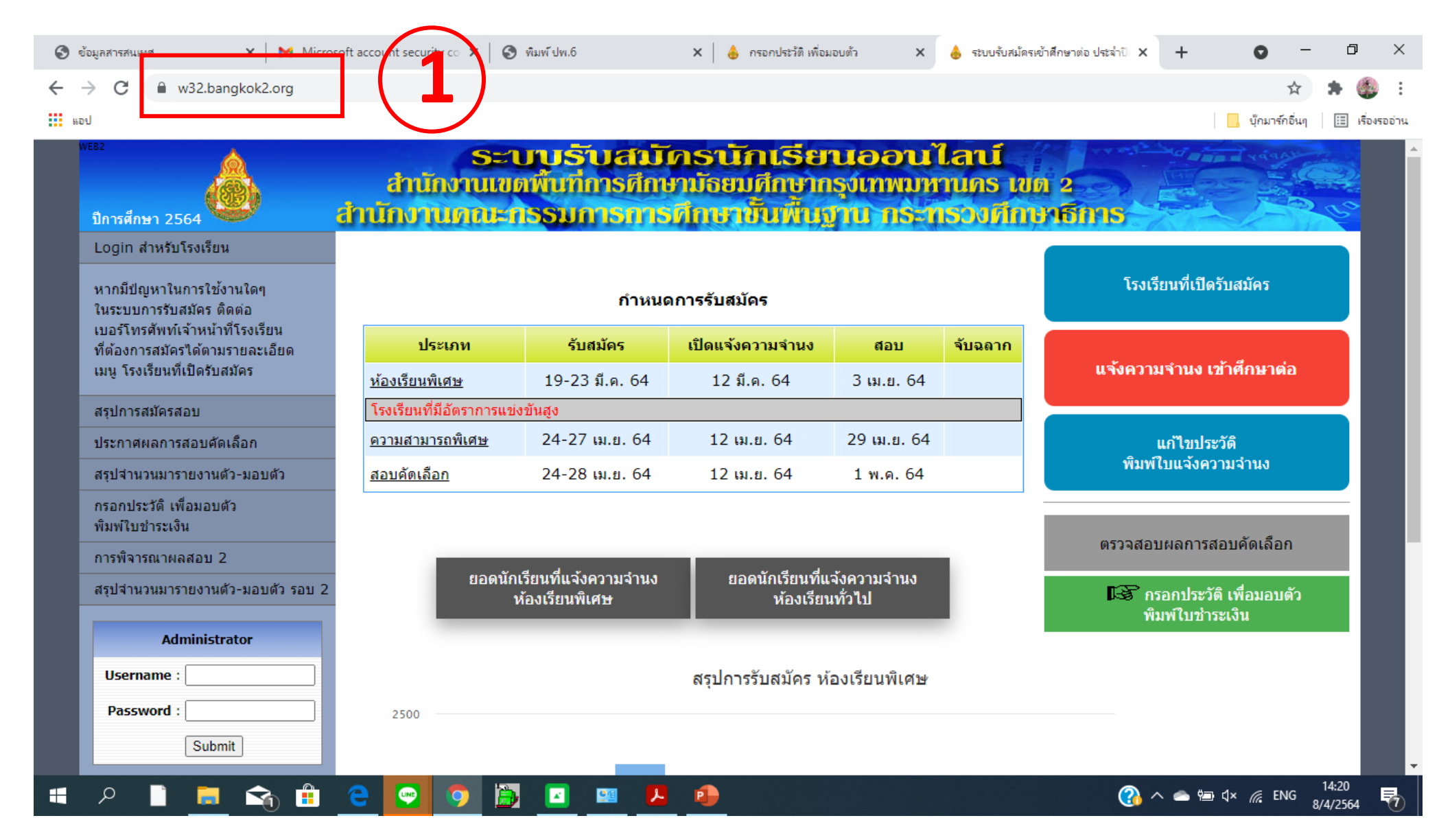

#### คลิก "กรอกประวัติ เพื่อมอบตัว พิมพ์ใบช่าระเงิน"

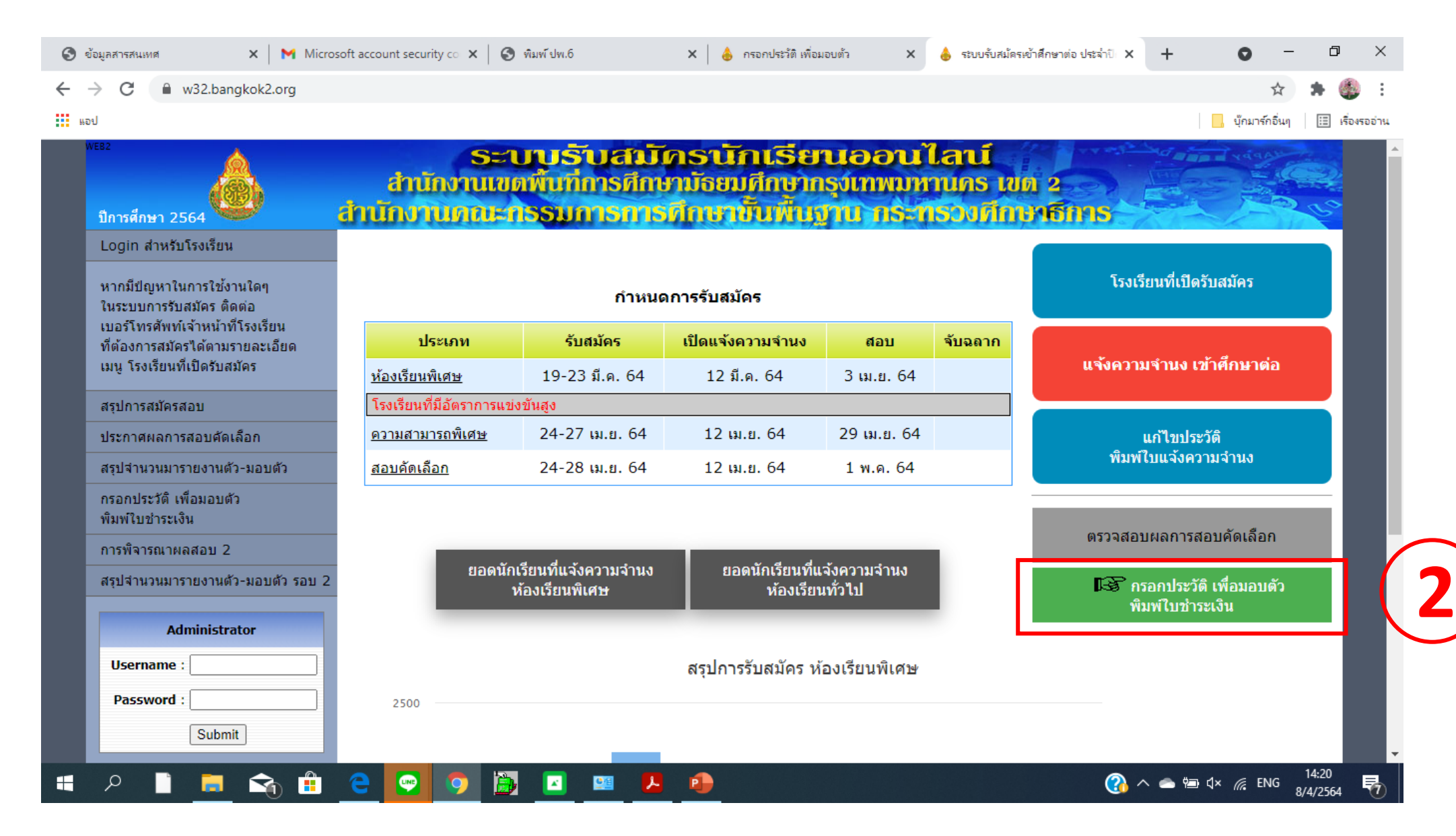

### 3. คลิก "คันหาด้วยบัตร" กรอกเลขบัตรประชาชน และวันเดือนปีเกิดของนักเรียน แล้วคลิก "คันหาข้อมูล"

| 3  | ข้อมูลสารสนเทศ 🗙 Micro                                                                                                    | oft account security co $ \mathbf{x} $                      | 🚱 พิมพ์ ปพ.6                              | X   👌 ก                                | รอกประวัติ เพื่อมอบตัว                 | 🗙 👌 กรอกป                             | ระวัติ เพื่อมอบตัว | × +            | <b>o</b> –     | ٥               | ×      |  |
|----|----------------------------------------------------------------------------------------------------|-------------------------------------------------------------|-------------------------------------------|----------------------------------------|----------------------------------------|---------------------------------------|--------------------|----------------|----------------|-----------------|--------|--|
| ~  | → C 🔒 w32.bangkok2.org/?ref=                                                                                                    | u_commit                                                    |                                           |                                        |                                        |                                       |                    |                | \$             | * 🍈             | :      |  |
| 55 | อป                                                                                                    |                                                             |                                           |                                        |                                        |                                       |                    |                | บุ๊กมาร์กอื่นๆ | 🔝 เรื่องร       | งออ่าน |  |
|    | พะย2<br>ปีการศึกษา 2564                                                                                                    | S<br>สำนักงาน<br>สำนักงานกล                                 | ะบบรับสน<br>ขดพื้นที่การศึก<br>ะกรรมการกา | <b>โครนัก</b><br>เคามัลยม<br>รศึกษาชื่ | າເຮັຍເນວ<br>ສັດຍາກຣຸງເກ<br>ໃນທີ່ກຽານ າ | <b>วนไลน์</b><br>พมหานคร<br>เระกรวงศ์ | เขต 2<br>โกษาธิการ |                | A REAL         | 60              | Î      |  |
|    | Login สำหรับโรงเรียน<br>หากมีปญหาในการใช้งานใดๆ<br>ในระบบการรับสมัคร ติดต่อ<br>เบอร์โทรศัพท์เจ้าหน้าที่โรงเรียน<br>ที่ต้องการสมัครได้ตามรายละเอียด<br>เมน โรงเรียนที่เปิดรับสมัคร | ค้นหาข้อมูล เพื่อกรอกประวัติ มอบดัว<br>ประจำปีการศึกษา 2564 |                                           |                                        |                                        |                                       |                    |                |                |                 |        |  |
|    | สรุปการสมัครสอบ<br>ประกาศผลการสอบคัดเลือก<br>สรุปจำนวนมารายงานตัว-มอบตัว                                                                                                    |                                                             | ค้นหาด้วยบัตร                             |                                        |                                        |                                       |                    |                | 3              |                 |        |  |
|    | กรอกประวัติ เพื่อมอบตัว<br>พิมพ์ใบช่าระเงิน                                                                                                    |                                                             |                                           |                                        |                                        |                                       |                    |                | _              |                 |        |  |
|    | การพิจารณาผลสอบ 2<br>สรุปจำนวนมารายงานด้ว-มอบด้ว รอบ 2                                                                                                    |                                                             |                                           |                                        |                                        |                                       |                    |                |                |                 |        |  |
|    | Administrator Username : Password : Submit                                                                                                    |                                                             |                                           |                                        |                                        |                                       |                    |                |                |                 |        |  |
|    | A 📄 🚍 😪 📋                                                                                                    | 😑 🔛 💿                                                       | 🛅 🔼 🕮                                     | L 🔒                                    |                                        |                                       | (?                 | ) \land 📥 📼 ଏ× | 6. ENG 8/      | 14:25<br>4/2564 | 5      |  |

## 4. เมื่อขึ้นหน้าต่างดังภาพ ให้คลิกที่ "กรอกประวัติมอบตัว"

|                                                                                                    | <mark>ฐานข้อมูลนี้ เป็นฐานข้อมูลทดสอบเท่านั้น</mark> > ข้อมูลที่ทำการกรอก จะไม่ถูกบันทึกในฐานข้อมูลจริง |  |  |  |  |  |  |  |  |  |
|----------------------------------------------------------------------------------------------------|----------------------------------------------------------------------------------------------------|--|--|--|--|--|--|--|--|--|
| ogin สำหรับโรงเรียน                                                                                                    |                                                                                                    |  |  |  |  |  |  |  |  |  |
| มากมีปญหาในการใช้งานใดๆ<br>นระบบการรับสมัคร ดิดต่อ<br>บอร์โทรศัพท์เจ้าหน้าที่โรงเรียน<br>ไต้องการสมัครได้ตามรายละเอียด<br>มนู โรงเรียนที่เปิดรับสมัคร | ค้นหาข้อมูล เพื่อกรอกประวัติ มอบดัว<br>ประจำปีการศึกษา 2564                                             |  |  |  |  |  |  |  |  |  |
| รุปการสมัครสอบ                                                                                                    | ค้นหาด้วยบัตร 💿 เลขบัตรประชาชน : 1-1034-00168-31-6                                                      |  |  |  |  |  |  |  |  |  |
| ระกาศผลการสอบคัดเลือก                                                                                                    | วันเดือนบิเกิด : <u>18/05/2552</u> เธย<br>การพิจารณา รอบ 2 〇                                            |  |  |  |  |  |  |  |  |  |
| รุปจำนวนมารายงานตัว-มอบตัว                                                                                                    | ้ค้นหาข้อมูล                                                                                            |  |  |  |  |  |  |  |  |  |
| รอกประวัติ เพื่อมอบตัว<br>ไมพ์ใบช่าระเงิน                                                                                                    |                                                                                                    |  |  |  |  |  |  |  |  |  |
| ารพิจารณาผลสอบ 2                                                                                                    | เลขทีใบสมัคร 07540001<br>ชื่อ ค.ช. อเชียงรัสพอ ส่วเอว                                                   |  |  |  |  |  |  |  |  |  |
| รุปจำนวนมารายงานตัว-มอบตัว รอบ 2                                                                                                    | ประเภทการสมัคร • ห้องเรียนพิเศษ                                                                         |  |  |  |  |  |  |  |  |  |
| Administrator                                                                                                    | สถานศึกษา เตรียมอุดมศึกษาพัฒนาการสุวรรณภูมิ                                                             |  |  |  |  |  |  |  |  |  |
| Username :                                                                                                    |                                                                                                    |  |  |  |  |  |  |  |  |  |

### 5. กรอกประวัตินักเรียนให้ครบถ้วนและถูกต้องจนครบทุกหน้า

| 3 | ข้อมูลสารสนเทศ                                            | * ×      | Microsoft account sect 🗙        | 🚱 พิมพ์ ปพ.6           | 🗙 💧 กรอ          | อกประวัติ เพื่อมอบตัว | X 🛛 👌 กร   | อกประวัติ เพื่อมอบตัว | ×     | 💧 กรอกประวัติมอบตัว | ×                | +          | 0 -                 | . 0               | ×           |
|---|-----------------------------------------------------------|----------|---------------------------------|------------------------|------------------|-----------------------|------------|-----------------------|-------|---------------------|------------------|------------|---------------------|-------------------|-------------|
| ← | → C                                                       | bkk2.sch | .cloud/?ref=stu_in              |                        |                  |                       |            |                       |       |                     |                  |            | \$                  | * (               | 🌮 :         |
| 6 | อป                                                        |          |                                 |                        |                  |                       |            |                       |       |                     |                  |            | บุ๊กมาร์กอื่นๆ      | E P               | รื่องรออ่าน |
|   | ปีการศึกษ                                                 | n 2564 🛰 |                                 | numusuoo               | un bin           | ышен                  | mun        | IU IBEI               | DOM   | MILLEN OTFIC        | 1-1              |            |                     |                   | <b>^</b>    |
|   |                                                           |          |                                 | ฐานข้อมูลนี้ เป็       | นฐานข้อมุ        | <b>ู</b> ลทดสอบเห     | เ่านั้น    | -> ข้อมูลทีท          | ำการค | กรอก จะไม่ถูกบ้     | <b>ม</b> ันทีกไข | แฐานข      | ข้อมูลจริง          |                   |             |
|   |                                                           | 1        | 2 3                             | 4                      | 5                | 6                     | 7          | Finish                |       |                     |                  |            |                     |                   |             |
|   |                                                           |          |                                 |                        | 1                |                       |            |                       |       |                     |                  |            |                     |                   |             |
|   | กรอกประวัติ เพื่อมอบตัว ของ <b>เด็กชายณภัทร์สพล คำเภา</b> |          |                                 |                        |                  |                       |            |                       |       |                     |                  |            |                     |                   |             |
|   |                                                           |          | ข้อมูลนักเรียน                  |                        |                  |                       |            |                       |       |                     |                  |            |                     |                   |             |
|   |                                                           |          | ชื่อ :                          | เด็กชาย ❤<br>ณภัทร์สพล |                  | นามสกุล               |            | ชื่อเ                 | ล่น : |                     |                  |            |                     |                   |             |
|   |                                                           |          | เลขบัตรประชาชน :                | 1-1034-00168-31-6      |                  | วันเกิด :             | 18/05/2552 |                       |       |                     |                  |            |                     |                   |             |
|   |                                                           |          | สถานที่เกิด :                   |                        |                  |                       |            |                       |       |                     |                  |            |                     |                   |             |
|   |                                                           |          | จังหวัด:                        |                        | ~                | เขต/อำเภอ :           |            |                       | ~     |                     |                  |            |                     |                   |             |
|   |                                                           |          | แบ่งง/ตาบละ                     | ไทย ❤                  | <br>สัญชาติ · [\ | 11051 🗙               |            | ศาสมา : พทธ           | ~     |                     |                  |            |                     |                   |             |
|   |                                                           |          | หมู่เลือด :                     | <b>v</b>               | น้ำหนัก :        | ກກ.                   |            | ส่วนสูง:              | ีชม.  |                     |                  |            |                     |                   |             |
|   |                                                           |          | มีพี่น้องทั้งหมด :              | คน                     |                  |                       | เป็นบุ     | เตรคนที่ :            | ]     |                     |                  |            |                     |                   |             |
|   |                                                           |          | ความสามารถพิเศษ :               |                        |                  | โรค                   | ประจำตัว : |                       |       |                     |                  |            |                     |                   |             |
|   |                                                           |          | Email :<br>สถานภาพของบิดา มารดา |                        |                  |                       |            |                       |       |                     |                  |            |                     |                   |             |
|   |                                                           |          | :                               |                        | ~                |                       |            |                       |       |                     |                  |            |                     |                   |             |
|   |                                                           |          |                                 |                        |                  |                       |            |                       |       |                     |                  |            |                     |                   |             |
|   |                                                           |          |                                 |                        |                  | หน้าที่ 2             |            |                       |       |                     |                  |            |                     |                   |             |
|   |                                                           |          |                                 |                        |                  |                       |            |                       |       |                     |                  |            |                     |                   |             |
|   |                                                           |          |                                 |                        |                  |                       |            |                       |       |                     |                  |            |                     |                   | •           |
|   | م                                                         |          | 숙 🔒 🧧 🦉                         | 3 🧿 🛅 🗳                | . 💷 🚦            | A 🚯                   |            |                       |       |                     | ^ 🚯              | <b>م ہ</b> | ∜× <i>(i</i> ?; ENG | 14:35<br>8/4/2564 | 5           |

 6. เมื่อกรอกประวัตินักเรียนครบถ้วนแล้วให้ตรวจสอบข้อมูลให้ถูกต้อง หากต้องการแก้ไขข้อมูลให้คลิกที่แถบหมายเลข 5 หากข้อมูลถูกต้องแล้วให้คลิก "ขอยืนยันว่าข้อมูลทั้งหมด ถูกต้องและครบถ้วนแล้ว" และคลิก "สิ้นสุดขั้นตอนการกรอกประวัติ" ดังหมายเลข 6

| - → C 🌲 bkk2.sch.cloud/?ref=stu_in                                                                                                    |                                                                                                    | Q 🖈 | 🧶 🚓 🛛 | รออ่าน |
|----------------------------------------------------------------------------------------------------|----------------------------------------------------------------------------------------------------|-----|-------|--------|
| ທ່ານ          ທ້າງເຄດ         ທ້າງເດດ         ທ້າງເດດ         ທ່າງເດດ         ທ່າງເດດ         ທ່າງເດດ         ທ່າງເດດ         ທ່າງເດດ         ທ່າງເດດ         ທ່າງເດດ      < | มบดัว ของ เด็กชายณภัทร์สพล ดำเภา<br>ข้อมูลบิดา<br>ข้อมีดา: นายนายพบม อ่วมปลีก สถานภาพ: ไม่ทราบข้อมูล<br>บัตรประชาชน: อายุ: ปี หมู่เลือด:<br>เชื้อชาติ: สัญชาติ: ศาสนา:<br>Email:<br>ที่อยู่ปัจจุบัน เลขที่: โทรศัพท์ที่ท่างาน:<br>ข้อมูลมารดา<br>ข้อมารดา-<br>ข้อมารดา: นางนางเสาวณี คำเภา สถานภาพ: ไม่ทราบข้อมูล<br>บัตรประชาชน: อายุ: ปี หมู่เลือด:<br>เชื้อชาติ: สัญชาติ: ศาสนา:<br>Email:<br>ที่อยู่ปัจจุบัน เลขที่: ช่อย: ถนน: โทรศัพท์: มือถือ:<br>ที่ตั้งสถานที่ห่างาน อาชีพ: ด่านหน่ง: รายได้ต่อเดือน: บาท สถาน<br>ที่ท่างาน: โทรศัพท์ที่ท่างาน:<br>ข้อมูลผู้ปกครอง:<br>ข้อมูลผู้ปกครอง: นางนางเสาวณี คำเภา บัตรประชาชน:<br>ความสัมพันธ์: มารดา หมู่เลือด:<br>Email:<br>ที่อยู่ปัจจุบัน เลขที่: 199 ช่อย: ถนน: ร่มเกล้า คลองสาม<br>ประเวศ ลาดกระบัง กรุงเทพมหานตร รหัสไปรษณีย์: 10520 โทรศัพท์<br>: มือถือ: 0943360114<br>ที่ตั้งสถานที่ห่างาน อาชีพ: เจ้าของกิจการ รายได้ต่อเดือน: 15000.00<br>บาท สถานที่ท่างาน: |     |       |        |

#### 7. คลิก "พิมพ์ใบมอบตัว" (ดังหมายเลข 7)

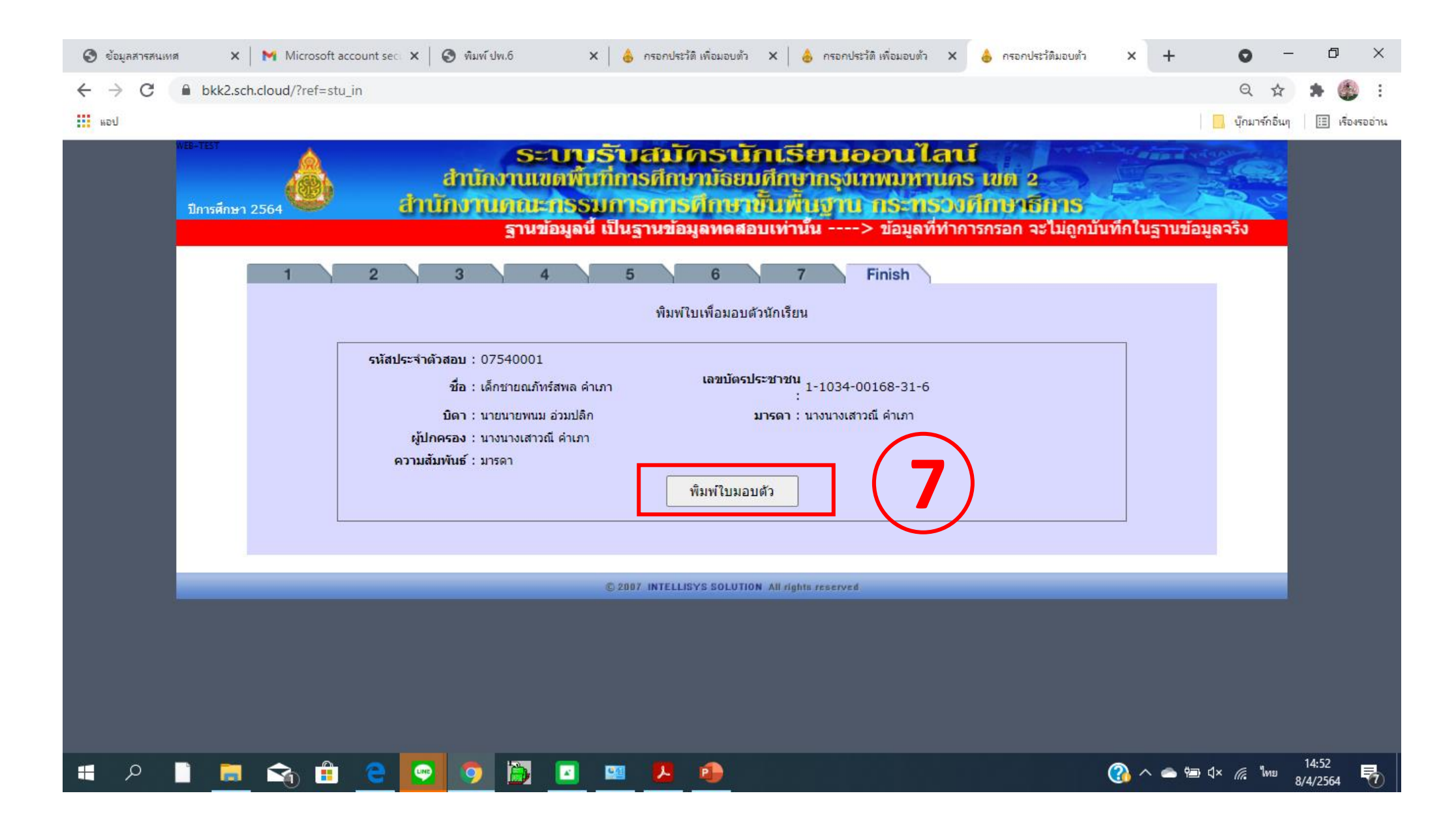